## Setting up Create Synchronicity, and creating a backup profile

Written by Clément Pit–Claudel

## 1 Tutorial

This guide is designed to help you set up Create Synchronicity, from program start to first synchronization.

| Installer La | nguage                    |
|--------------|---------------------------|
|              | Please select a language. |
|              | English 💌                 |
|              | OK Cancel                 |

Figure 1: If you chose to install Create Synchronicity using the setup file, then you will have to run the setup by double-clicking the downloaded program, and selecting your language. Then, instructions will guide you through the installation process.

| Please select your language | <b>x</b> |
|-----------------------------|----------|
| english - english (en) 🔻    | Ok       |

Figure 2: When opening Create Synchronicity for the first time, you will have to select the program language.

| First run | X                                                                                            |
|-----------|----------------------------------------------------------------------------------------------|
| ?         | Welcome to Create Synchronicity! Would you like the program to check for updates on startup? |
|           | Oui <u>N</u> on                                                                              |

Figure 3: Then you'll have to choose whether the program should check for updates automatically.

| Create Synchronicity | ×                     |
|----------------------|-----------------------|
| Actions              | <u>About/Settings</u> |
| Create a new profile |                       |
|                      |                       |
|                      |                       |
|                      |                       |
| Name:                | Limited copy:         |
| Method:              | Filetypes:            |
| Scheduling:          | Time offset:          |
| Source:              |                       |
| Destination:         |                       |
|                      |                       |

Figure 4: Create Synchronicity base screen: no profiles have been configured yet. To start creating your backup profile, click the "New Profile" icon.

| Create Synchroni | city                 |               | <b>E</b>  |
|------------------|----------------------|---------------|-----------|
| Actions          |                      | About         | /Settings |
| Docume           | nts                  |               |           |
| Name:            | Create a new profile | Limited copy: |           |
| Method:          |                      | Filetypes:    |           |
| Scheduling:      |                      | Time offset:  |           |
| Source:          |                      |               |           |
| Destination:     |                      |               |           |

Figure 5: You can now choose a name for your new profile. Confirm your choice by pressing the Enter key.

| Directories                                                                                                    |                                                                                                    |                                                                                                    |
|----------------------------------------------------------------------------------------------------|----------------------------------------------------------------------------------------------------|----------------------------------------------------------------------------------------------------|
| From:                                                                                                    |                                                                                                    |                                                                                                    |
| То:                                                                                                    |                                                                                                    | Swap                                                                                                    |
| Subdirectories                                                                                                    |                                                                                                    |                                                                                                    |
| Left side:                                                                                                    | Right side:                                                                                                    |                                                                                                    |
|                                                                                                    |                                                                                                    |                                                                                                    |
|                                                                                                    |                                                                                                    |                                                                                                    |
| <ul> <li>Left to Right (Mirror)<br/>O Left to<br/>Move your mouse over an option to see a more de     </li> </ul>                                                                                                    | o Right (Incremental)<br>etailed description                                                                                         | Two-ways incremental                                                                                                    |
| <ul> <li>Left to Right (Mirror)</li> <li>Left to Right (Mirror)</li> <li>Move your mouse over an option to see a more de</li> <li>Strict mirror: revert files that were modified on</li> </ul>                                                                                                    | o Right (Incremental)<br>etailed description<br>the right.                                                                           | Two-ways incremental                                                                                                    |
| <ul> <li>Left to Right (Mirror)</li> <li>Left to Right (Mirror)</li> <li>Move your mouse over an option to see a more de</li> <li>Strict mirror: revert files that were modified on</li> <li>Include or exclude file types</li> </ul>                                                                                                    | o Right (Incremental)<br>etailed description<br>the right.                                                                           | Two-ways incremental                                                                                                    |
| Left to Right (Mirror)     Left to Right (Mirror)     Nove your mouse over an option to see a more de     Strict mirror: revert files that were modified on     Include or exclude file types     Copy all files                                                                                                    | o Right (Incremental)<br>etailed description<br>the right.                                                                           | <ul> <li>Two-ways incremental</li> <li>Replicate empty directories</li> </ul>                                                                       |
| <ul> <li>Left to Right (Mirror)</li> <li>Left to Right (Mirror)</li> <li>Left to Right (Mirror)</li> <li>Left to Right (Mirror)</li> <li>Move your mouse over an option to see a more de</li> <li>Strict mirror: revert files that were modified on</li> <li>Include or exclude file types</li> <li>Copy all files</li> <li>Include these files only:</li> </ul>                                                                                                    | <ul> <li>Right (Incremental)</li> <li>etailed description</li> <li>the right.</li> <li>         Exclude these files:     </li> </ul> | <ul> <li>Two-ways incremental</li> <li>Replicate empty directories</li> </ul>                                                                       |
| <ul> <li>Left to Right (Mirror)</li> <li>Left to Right (Mirror)</li> <li>Move your mouse over an option to see a more de</li> <li>Strict mirror: revert files that were modified on</li> <li>Include or exclude file types</li> <li>Copy all files</li> <li>Include these files only:</li> </ul>                                                                                                    | o Right (Incremental)<br>etailed description<br>the right.<br>O Exclude these files:                                                 | <ul> <li>Two-ways incremental</li> <li>Replicate empty directories</li> </ul>                                                                       |
| Left to Right (Mirror)     Left to Move your mouse over an option to see a more de     Strict mirror: revert files that were modified on Include or exclude file types     Copy all files     Include these files only:     Advanced options                                                                                                    | o Right (Incremental)<br>etailed description<br>the right.<br>O Exclude these files:                                                 | <ul> <li>Two-ways incremental</li> <li>Replicate empty directories</li> </ul>                                                                       |
| <ul> <li>Left to Right (Mirror)</li> <li>Left to Right (Mirror)</li> <li>Left to Right (Mirror)</li> <li>Left to Right (Mirror)</li> <li>Move your mouse over an option to see a more de</li> <li>Strict mirror: revert files that were modified on</li> <li>Include or exclude file types</li> <li>Copy all files</li> <li>Include these files only:</li> <li>Advanced options</li> <li>Propagate updates</li> </ul>                                               | o Right (Incremental)<br>etailed description<br>the right.<br>O Exclude these files:                                                 | <ul> <li>Two-ways incremental</li> <li>Replicate empty directories</li> <li>Strict file time comparison</li> </ul>                                  |
| <ul> <li>Left to Right (Mirror)</li> <li>Left to Right (Mirror)</li> <li>Left to Right (Mirror)</li> <li>Left to Right (Mirror)</li> <li>Move your mouse over an option to see a more de</li> <li>Strict mirror: revert files that were modified on</li> <li>Include or exclude file types</li> <li>Copy all files</li> <li>Include these files only:</li> <li>Advanced options</li> <li>Propagate updates</li> <li>Compute a hash before copying (slow)</li> </ul> | o Right (Incremental)<br>etailed description<br>the right.                                                                           | <ul> <li>Two-ways incremental</li> <li>Replicate empty directories</li> <li>Strict file time comparison</li> <li>Time offset: 0 	 hours.</li> </ul> |

Figure 6: You're then taken to the configuration screen.

| Directories                                                                                                    |                                                                                                    |                                                                                 |
|----------------------------------------------------------------------------------------------------|----------------------------------------------------------------------------------------------------|---------------------------------------------------------------------------------|
| From: Y:\Documents                                                                                                    |                                                                                                    |                                                                                 |
| To: \\DLINK-6A4EA4\Volume_1\Docume                                                                                                    | nts                                                                                                    | Swap                                                                            |
| Subdirectories                                                                                                    |                                                                                                    |                                                                                 |
| Left side:                                                                                                    | Right side:                                                                                                    |                                                                                 |
|                                                                                                    |                                                                                                    |                                                                                 |
| Synchronization method                                                                                                    | ft to Right (Incremental)                                                                                         | vs incremental                                                                  |
| Synchronization method<br>© Left to Right (Mirror) © Left to Right (Mirror)<br>Move your mouse over an option to see a mor<br>Strict mirror: revert files that were modified                                                                                                    | ft to Right (Incremental)                                                                                         | vs incremental                                                                  |
| Synchronization method<br>© Left to Right (Mirror) © Left<br>Move your mouse over an option to see a mor<br>Strict mirror: revert files that were modified<br>Include or exclude file types<br>Copy all files                                                                                                    | ft to Right (Incremental)                                                                                         | vs incremental<br>te empty directorie:                                          |
| Synchronization method<br>© Left to Right (Mirror) © Left<br>Move your mouse over an option to see a mor<br>Strict mirror: revert files that were modified<br>Include or exclude file types<br>Copy all files<br>Include these files only:                                                                                     | ft to Right (Incremental)  Two-way a detailed description on the right.  Replica  Exclude these files:            | vs incremental<br>te empty directories                                          |
| Synchronization method                                                                                                    | on the right.                                                                                                    | vs incremental<br>te empty directories                                          |
| Synchronization method<br>© Left to Right (Mirror) © Left to Right (Mirror) © Left to Right (Mirror)<br>Move your mouse over an option to see a mor<br>Strict mirror: revert files that were modified<br>Include or exclude file types<br>Copy all files<br>Include these files only:<br>Advanced options<br>Propagate updates | ft to Right (Incremental)  Two-way a detailed description on the right.  Replica  Exclude these files:  Strict f  | vs incremental<br>te empty directories<br>ile time comparison                   |
| Synchronization method<br>© Left to Right (Mirror) © Le<br>Move your mouse over an option to see a mor<br>Strict mirror: revert files that were modified<br>Include or exclude file types<br>Copy all files<br>Include these files only:<br>Advanced options<br>Propagate updates<br>Compute a hash before copying (slow)      | ft to Right (Incremental)  Two-way a detailed description on the right.  Exclude these files:  Strict f Time offs | vs incremental<br>te empty directories<br>ile time comparison<br>et: 0 🌧 hours. |

Figure 7: Start by inputing the path to the source and destination folder. Hint: Use the "..." buttons to browse folders on your computer.

| Directories                           |                             |                                |
|---------------------------------------|-----------------------------|--------------------------------|
| From: Y:\Documents                    |                             |                                |
| To: \\DLINK-6A4EA4\Volume_            | 1\Documents                 | Swap                           |
| Subdirectories                        |                             |                                |
| Left side:                            | Right side:                 |                                |
| Load folder<br>tree                   |                             | Load folder<br>tree            |
| Synchronization method                | ~                           |                                |
| Left to Right (Mirror)                | Ceft to Right (Incremental) | Two-ways incremental           |
| Strict mirror: revert files that were | e modified on the right.    |                                |
| Include or exclude file types         |                             |                                |
| Copy all files                        |                             | 👿 Replicate empty directories  |
| ] Include these files only:           | 🔘 Exclude these fil         | es:                            |
|                                       |                             |                                |
| Advanced entions                      |                             |                                |
|                                       |                             | Strict file time comparison    |
| riopagate updates                     |                             | Time offects on the comparison |
|                                       |                             | hours.                         |
|                                       |                             | Save Cancel                    |

Figure 8: Then, press the refresh button, highlighted here in orange, to load the folders structure.

| Directori                                                                                              | es                                                                                                    |                                                                                                    |
|----------------------------------------------------------------------------------------------------|----------------------------------------------------------------------------------------------------|----------------------------------------------------------------------------------------------------|
| From:                                                                                                  | Y:\Documents\                                                                                                    |                                                                                                    |
| To:                                                                                                    | \\DLINK-6A4EA4\Volume_1\Docum                                                                                                    | ents Swa                                                                                                    |
| Subdired                                                                                               | tories                                                                                                    |                                                                                                    |
| Left side:                                                                                             | :                                                                                                    | Right side:                                                                                                    |
|                                                                                                    | \Documents\<br>]System<br>]Benoît<br>]Clément                                                                                                    | <ul> <li>→ \\DLINK-6A4EA4\Volume_1\Documents</li> <li>→ System</li> <li>→ Benoît</li> <li>→ Clément</li> </ul>                                                                                                    |
|                                                                                                    | chronize the contents of a folder, che                                                                                                    | ck the box next to its name.                                                                                                    |
| * To inclu<br>Tips:<br>* To inclu<br>* To not i<br>Include o                                           | chronize the contents of a folder, che<br>ude the subfolders of a folder, right-o<br>ude the content of a folder, simply ch<br>include a folder, but include its subfo<br>or exclude file types                                                                                                    | ck the box next to its name.<br>ick and select "Synchronize all subfolders".<br>ack it, and uncheck its subfolders.<br>ders, check all subfolders, but not the folder itself.                                                     |
| * To inclu<br>Tips:<br>* To inclu<br>* To not i<br>Include o                                           | chronize the contents of a folder, che<br>ude the subfolders of a folder, right-o<br>ude the content of a folder, simply ch<br>include a folder, but include its subfo<br>or exclude file types<br>all files                                                                                           | the box next to its name.<br>ick and select "Synchronize all subfolders".<br>eck it, and uncheck its subfolders.<br>ders, check all subfolders, but not the folder itself.<br>Replicate empty director                            |
| * To inclu<br>Tips:<br>* To inclu<br>* To not i<br>Include c<br>Copy                                   | chronize the contents of a folder, che<br>ude the subfolders of a folder, right-o<br>ude the content of a folder, simply ch<br>include a folder, but include its subfo<br>or exclude file types<br>all files<br>le these files only:                                                                   | ck the box next to its name.<br>ick and select "Synchronize all subfolders".<br>ack it, and uncheck its subfolders.<br>ders, check all subfolders, but not the folder itself.<br>Replicate empty director<br>Exclude these files: |
| * To inclu<br>Tips:<br>* To inclu<br>* To not i<br>Include o<br>Copy<br>Includ                         | chronize the contents of a folder, che<br>ude the subfolders of a folder, right-o<br>ude the content of a folder, simply ch<br>include a folder, but include its subfo<br>or exclude file types<br>all files<br>le these files only:                                                                   | ck the box next to its name.<br>ick and select "Synchronize all subfolders".<br>ack it, and uncheck its subfolders.<br>ders, check all subfolders, but not the folder itself.                                                     |
| * To inclu<br>Tips:<br>* To inclu<br>* To not i<br>Include c<br>Copy<br>Includ<br>Advance              | chronize the contents of a folder, che<br>ude the subfolders of a folder, right-o<br>ude the content of a folder, simply ch<br>include a folder, but include its subfo<br>or exclude file types<br>all files<br>de these files only:                                                                   | ck the box next to its name.<br>ick and select "Synchronize all subfolders".<br>ack it, and uncheck its subfolders.<br>ders, check all subfolders, but not the folder itself.                                                     |
| * To inclu<br>Tips:<br>* To inclu<br>* To not i<br>Include c<br>Copy<br>Includ<br>Advance<br>Propa     | chronize the contents of a folder, che<br>ude the subfolders of a folder, right-o<br>ude the content of a folder, simply ch<br>include a folder, but include its subfo<br>or exclude file types<br>all files<br>de these files only:<br>d options<br>gate updates                                      | ck the box next to its name.<br>ick and select "Synchronize all subfolders".<br>ack it, and uncheck its subfolders.<br>ders, check all subfolders, but not the folder itself.                                                     |
| * To inclu<br>Tips:<br>* To inclu<br>* To not i<br>Include c<br>V Copy<br>Includ<br>Advance<br>V Propa | chronize the contents of a folder, che<br>ude the subfolders of a folder, right-o<br>ude the content of a folder, simply ch<br>include a folder, but include its subfo<br>or exclude file types<br>all files<br>de these files only:<br>d options<br>gate updates<br>bute a hash before copying (slow) | ck the box next to its name.<br>ick and select "Synchronize all subfolders".<br>ack it, and uncheck its subfolders.<br>ders, check all subfolders, but not the folder itself.                                                     |

Figure 9: You're now presented with each directories architecture, but no folder is selected yet for backup.

| Directories                                                                                                    |                                                                                                    |                                                      |                                                                                                    |
|----------------------------------------------------------------------------------------------------|----------------------------------------------------------------------------------------------------|------------------------------------------------------|----------------------------------------------------------------------------------------------------|
| From: Y:                                                                                                    | \Documents\                                                                                                    |                                                      |                                                                                                    |
| To: \\[                                                                                                    | DLINK-6A4EA4\Volume_1\Documents                                                                                                    |                                                      | Swap                                                                                                    |
| Subdirectori                                                                                                    | ies                                                                                                    |                                                      |                                                                                                    |
| Left side:                                                                                                    |                                                                                                    | Right side:                                          |                                                                                                    |
| ⊟- <u>Y:\Do</u>                                                                                                    | vstem Synchronize files and subfolders                                                                                                    | System                                               | 4\Volume_1\Documents                                                                                                    |
| ⊕ · 🔲 Be                                                                                                    | enoît en la circia la                                                                                                    | Benoît                                               |                                                                                                    |
| 🕂 - 📃 Cle                                                                                                    | ément Synchronize files only                                                                                                    | Clément                                              |                                                                                                    |
|                                                                                                    | Synchronize subfolders only                                                                                                    |                                                      |                                                                                                    |
|                                                                                                    | Don't synchronize this folder                                                                                                    |                                                      |                                                                                                    |
| Synchroniza                                                                                                    | ation method<br>ft to Right (Mirror)                                                                                                    | incremental)<br>scription                            | Two-ways incremental                                                                                                    |
| Synchroniza                                                                                                    | ation method<br>ft to Right (Mirror)                                                                                                    | incremental)<br>escription                           | Two-ways incremental                                                                                                    |
| Synchroniza                                                                                                    | ation method<br>ft to Right (Mirror)                                                                                                    | incremental)<br>escription                           | Two-ways incremental                                                                                                    |
| Synchroniza<br>© Lef<br>Move your r<br>Strict mir<br>Include or e<br>Copy all f                                                      | ation method<br>ft to Right (Mirror)   Left to Right (1<br>mouse over an option to see a more detailed de<br>rror: revert files that were modified on the right<br>exclude file types<br>files                                                                            | incremental)<br>escription                           | Two-ways incremental          Replicate empty directories                                                                                           |
| Synchroniza<br>© Lef<br>Move your r<br>Strict mir<br>Include or e<br>Copy all f<br>Include t                                         | ation method<br>ft to Right (Mirror) © Left to Right (I<br>mouse over an option to see a more detailed de<br>rror: revert files that were modified on the right<br>exclude file types<br>files<br>hese files only:                                                        | incremental)<br>scription<br>) Exclude these files:  | <ul> <li>⑦ Two-ways incremental</li> <li>☑ Replicate empty directories</li> </ul>                                                                   |
| Synchroniza<br>© Lef<br>Move your r<br>Strict mir<br>Include or e<br>Copy all f<br>Include th                                        | ation method<br>ft to Right (Mirror) © Left to Right (1<br>mouse over an option to see a more detailed de<br>rror: revert files that were modified on the right<br>exclude file types<br>files<br>hese files only:                                                        | incremental)<br>ascription<br>) Exclude these files: | <ul> <li>Two-ways incremental</li> <li>Replicate empty directories</li> </ul>                                                                       |
| Synchroniza<br>© Lef<br>Move your r<br>Strict mir<br>Include or e<br>Copy all f<br>Include th<br>Advanced op                         | ation method<br>ft to Right (Mirror) © Left to Right (I<br>mouse over an option to see a more detailed de<br>rror: revert files that were modified on the right<br>exclude file types<br>files<br>hese files only:                                                        | incremental)<br>escription<br>) Exclude these files: | Two-ways incremental          Replicate empty directories                                                                                           |
| Synchroniza<br>© Lef<br>Move your r<br>Strict mir<br>Include or e<br>Copy all f<br>Include th<br>Advanced op<br>Propagate            | ation method<br>ft to Right (Mirror) © Left to Right (1<br>mouse over an option to see a more detailed de<br>rror: revert files that were modified on the right<br>exclude file types<br>files<br>hese files only:<br>ptions<br>e updates                                 | incremental)<br>escription<br>) Exclude these files: | <ul> <li>Two-ways incremental</li> <li>Replicate empty directories</li> <li>Strict file time comparison</li> </ul>                                  |
| Synchroniza<br>© Lef<br>Move your r<br>Strict mir<br>Include or e<br>Copy all f<br>Include th<br>Advanced op<br>Propagate<br>Compute | ation method<br>ft to Right (Mirror) © Left to Right (I<br>mouse over an option to see a more detailed de<br>rror: revert files that were modified on the right<br>exclude file types<br>files<br>hese files only:<br>ptions<br>e updates<br>a hash before copying (slow) | incremental)<br>escription<br>) Exclude these files: | <ul> <li>Two-ways incremental</li> <li>Replicate empty directories</li> <li>Strict file time comparison</li> <li>Time offset: 0 + hours.</li> </ul> |

Figure 10: You'll need to select folders. To do so, right-click the name of a folder that you want to backup.

| 1 3                                                                                                    |                                                                                                    |
|----------------------------------------------------------------------------------------------------|----------------------------------------------------------------------------------------------------|
| Directories                                                                                                    |                                                                                                    |
| From: Y:\Documents\                                                                                                    |                                                                                                    |
| To: \\DLINK-6A4EA4\Volume_1\Docum                                                                                                    | nents Swap                                                                                                    |
| Subdirectories                                                                                                    |                                                                                                    |
| Left side:                                                                                                    | Right side:                                                                                                    |
| - <mark>♥ Y:\Documents\</mark><br>- ♥ System<br>- ♥ Benoît<br>- ♥ Clément                                                                                                    | Image: System System Senoit Image: Clément                                                                                                    |
| I eft to Right (Mirror)                                                                                                    | Left to Right (Incremental)                                                                                                    |
| <ul> <li>Left to Right (Mirror)</li> <li>Left to Right (Mirror) creates a clone of the le<br/>New and modified files are copied left to righ</li> <li>Strict mirror: revert files that were modified</li> </ul>                                                                                                    | Left to Right (Incremental)                                                                                                    |
| <ul> <li>Left to Right (Mirror)</li> <li>Left to Right (Mirror) creates a clone of the le<br/>New and modified files are copied left to righ</li> <li>Strict mirror: revert files that were modified</li> <li>Include or exclude file types</li> </ul>                                                                                                    | Left to Right (Incremental)                                                                                                    |
| <ul> <li>Left to Right (Mirror)</li> <li>Left to Right (Mirror) creates a clone of the le<br/>New and modified files are copied left to right</li> <li>Strict mirror: revert files that were modified</li> <li>Include or exclude file types</li> <li>Copy all files</li> </ul>                                                                                                    | Left to Right (Incremental)                                                                                                    |
| <ul> <li>Left to Right (Mirror)</li> <li>Left to Right (Mirror) creates a clone of the le New and modified files are copied left to righ</li> <li>Strict mirror: revert files that were modified</li> <li>Include or exclude file types</li> <li>Copy all files</li> <li>Include these files only:</li> </ul>                                                                                                    | Left to Right (Incremental)  Two-ways incremental<br>aft side on the right and copies all files from source to destination.<br>t, deletes on the left are repeated on the right.<br>ed on the right.<br>Replicate empty directories<br>Exclude these files:                                                          |
| <ul> <li>Left to Right (Mirror)</li> <li>Left to Right (Mirror) creates a clone of the le<br/>New and modified files are copied left to righ</li> <li>Strict mirror: revert files that were modified</li> <li>Include or exclude file types</li> <li>Copy all files</li> <li>Include these files only:</li> <li>Advanced options</li> </ul>                                                                      | Left to Right (Incremental)  Two-ways incremental<br>aft side on the right and copies all files from source to destination.<br>t, deletes on the left are repeated on the right.<br>ed on the right.<br>Replicate empty directories<br>Exclude these files:                                                          |
| <ul> <li>Left to Right (Mirror)</li> <li>Left to Right (Mirror) creates a clone of the le<br/>New and modified files are copied left to righ</li> <li>Strict mirror: revert files that were modified</li> <li>Include or exclude file types</li> <li>Copy all files</li> <li>Include these files only:</li> <li>Advanced options</li> <li>Propagate updates</li> </ul>                                           | Left to Right (Incremental)  Two-ways incremental<br>aft side on the right and copies all files from source to destination.<br>t, deletes on the left are repeated on the right.<br>ed on the right.<br>Replicate empty directories<br>Exclude these files:<br>Strict file time comparison                           |
| <ul> <li>Left to Right (Mirror)</li> <li>Left to Right (Mirror) creates a clone of the le New and modified files are copied left to righ</li> <li>Strict mirror: revert files that were modified</li> <li>Include or exclude file types</li> <li>Copy all files</li> <li>Include these files only:</li> <li>Advanced options</li> <li>Propagate updates</li> <li>Compute a hash before copying (slow)</li> </ul> | Left to Right (Incremental)  Two-ways incremental<br>aft side on the right and copies all files from source to destination.<br>t, deletes on the left are repeated on the right.<br>ed on the right.<br>Replicate empty directories<br>Exclude these files:<br>Strict file time comparison<br>Time offset: 0  hours. |

Figure 11: Select the first option, which will recursively back up everything in the folder you clicked. This is the same as checking the folder, and all of its children nodes (subfolders). Hint: Hovering a folder architecture will display help.

| Directories                                                                                            |                                                 |                                                                   |
|----------------------------------------------------------------------------------------------------|-------------------------------------------------|-------------------------------------------------------------------|
| From: Y:\Documents                                                                                     |                                                 |                                                                   |
| To: \\DLINK-6A4EA4\Volume_1                                                                            | l\Documents                                     | Swap                                                              |
| Subdirectories                                                                                         |                                                 |                                                                   |
| Left side:                                                                                             | Right side:                                     |                                                                   |
| <ul> <li>- ♥ Y:\Documents</li> <li>♥ Benoît</li> <li>♥ Clément</li> <li>♥ System</li> </ul>            | () \\DLINK-6A                                   | 44EA4\Volume_1\Documents                                          |
| Synchronization method                                                                                 |                                                 |                                                                   |
| <ul> <li>Left to Right (Mirror)</li> </ul>                                                             | <ul> <li>Left to Right (Incremental)</li> </ul> | Two-ways incremental                                              |
| Strict mirror: revert files that were                                                                  | modified on the right.                          |                                                                   |
| Include or exclude file types                                                                          |                                                 |                                                                   |
| Copy all files                                                                                         |                                                 | Replicate empty directories                                       |
|                                                                                                    |                                                 |                                                                   |
| Include these files only:                                                                              | 🔘 Exclude these fi                              | iles;                                                             |
| D Include these files only:                                                                            | Exclude these fi                                | iles:                                                             |
| Include these files only:                                                                              | Exclude these fi                                | iles:                                                             |
| <ul> <li>Include these files only:</li> <li>Advanced options</li> <li>✓ Propagate updates</li> </ul>   | Exclude these fi                                | iles:                                                             |
| <ul> <li>Include these files only:</li> <li>Advanced options</li> <li>✓ Propagate updates</li> </ul>   | Exclude these fi                                | Ies:<br>Strict file time comparison<br>Time offset: 0 A hours.    |
| <ul> <li>□ Include these files only:</li> <li>Advanced options</li> <li>✓ Propagate updates</li> </ul> | ) Exclude these fi                              | iles:<br>♥ Strict file time comparison<br>Time offset: 0 ♪ hours. |

Figure 12: Now the folder is selected for backup. You can customize other options, but the default should be perfectly fine for most backups.

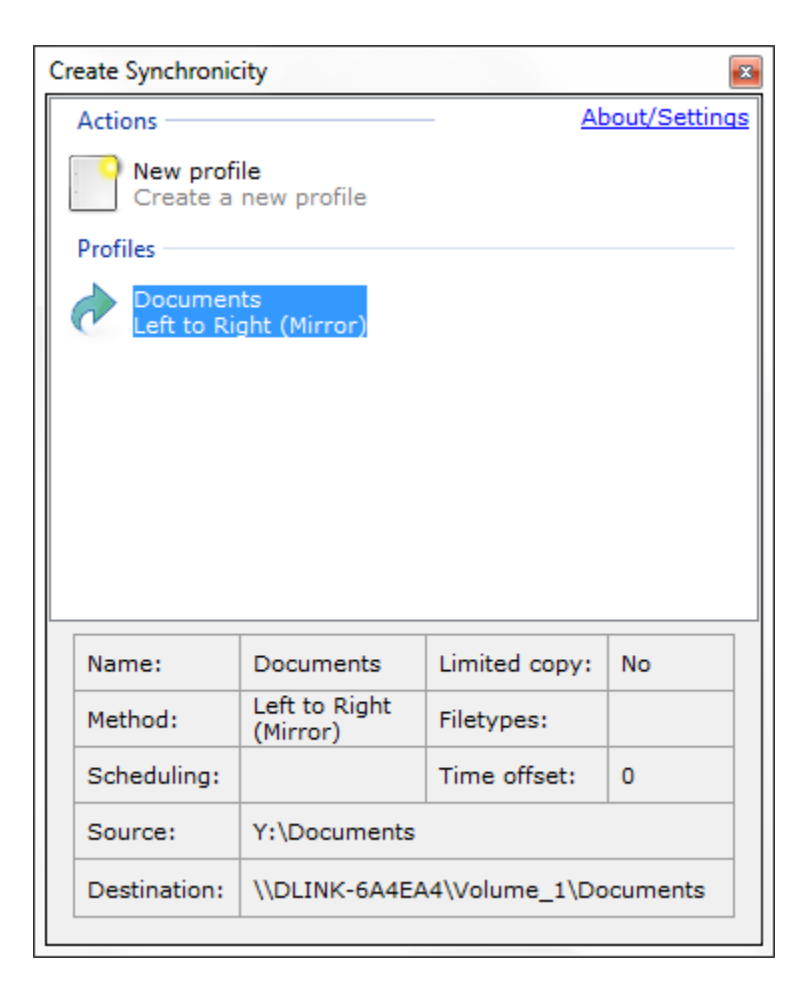

Figure 13: You're back at the main screen ; only your new profile has been created. Click it to display options.

| Create Synchroni | city                   |                          |             | ×  |
|------------------|------------------------|--------------------------|-------------|----|
| Actions          | About                  | t/Settings               |             |    |
| Create a         | file<br>new profile    |                          |             | 9  |
| Profiles         |                        |                          |             |    |
|                  | Preview                |                          |             |    |
| ⊳                | Synchronize            |                          |             |    |
| *                | Change Settings        |                          |             |    |
| 8                | Delete                 |                          |             |    |
| E                | Rename                 |                          |             |    |
| 6                | View log               |                          |             |    |
| <b>—</b>         | Clear log (0 kB)       |                          |             |    |
| Name: 🕥          | Scheduling             |                          | mited copy: | No |
| Method:          | Left to Right (Mirror) | Fi                       | etypes:     |    |
| Scheduling:      |                        | Ti                       | me offset:  | 0  |
| Source:          | Source: Y:\Documents   |                          |             |    |
| Destination:     | \\DLINK-6A4EA4\\       | NK-6A4EA4\Volume_1\Docur |             |    |

Figure 14: Optional: If you want to schedule your profile, do so by choosing the Schedule option.

| Scheduling                                                                                                    |
|----------------------------------------------------------------------------------------------------|
| Warning: To enable scheduling, Create Synchronicity has to register as a startup program. The synchronization will not happen if you disable its automated startup, or if your session is closed at the scheduled time. |
| Enable scheduling for this profile,                                                                                                    |
| ◎ Every day                                                                                                    |
|                                                                                                    |
| ⊘ Every month on day # 1 ÷                                                                                                    |
| At 20 🖈 : 00 🖈 Cancel                                                                                                    |

Figure 15: Check the settings you want in the schedule dialog.

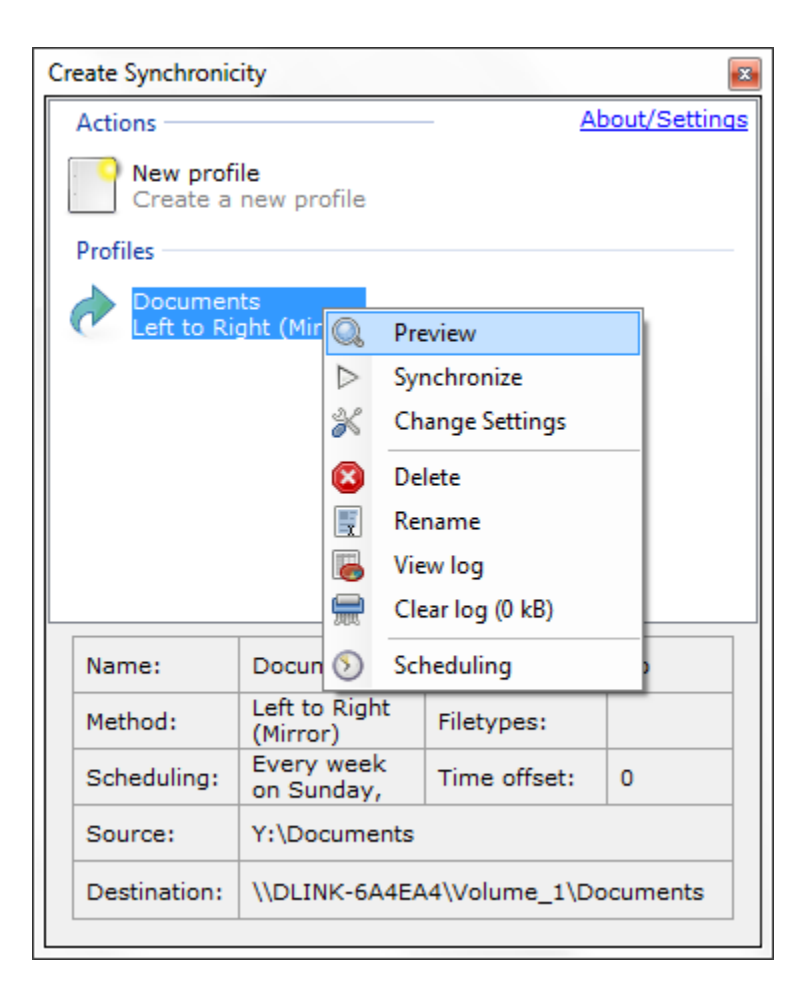

Figure 16: You can now launch your backup :) Create Synchronicity will first scan you folders.

| Synchroni   | zing - Do              | cuments (Y:\Do | ocuments -> \\DLINK-6A4E                       | A4\Volume_1\Documents) |             | x |  |  |
|-------------|------------------------|----------------|------------------------------------------------|------------------------|-------------|---|--|--|
| Туре        | Action                 | Direction      | Path                                           |                        |             |   |  |  |
| 🐳 File      | Create                 | Left->Right    | \svn_post_commit.bat                           |                        |             |   |  |  |
| Folder      | Create                 | Left->Right    | \System                                        |                        |             |   |  |  |
| 📄 Folder    | Create                 | Left->Right    | \System\portable-emacs                         |                        |             |   |  |  |
| 🌳 File      | Create                 | Left->Right    | \System\portable-emacs\.emacs                  |                        |             |   |  |  |
| Folder      | Create                 | Left->Right    | \System\portable-emac                          | s\.emacs.d             |             |   |  |  |
| Folder      | Create                 | Left->Right    | \System\portable-emacs\.emacs.d\auto-save-list |                        |             |   |  |  |
| Folder      | Create                 | Left->Right    | \System\portable-emacs\.eshell                 |                        |             |   |  |  |
| 🐳 File      | Create                 | Left->Right    | \System\portable-emacs\.eshell\lastdir         |                        |             |   |  |  |
| 🐳 File      | Create                 | Left->Right    | \System\portable-emacs\.history                |                        |             |   |  |  |
| Folder      | Create                 | Left->Right    | \System\portable-emacs\bin                     |                        |             |   |  |  |
| 🐳 File      | Create                 | Left->Right    | \System\portable-emacs\bin\addpm.exe           |                        |             |   |  |  |
| 🐳 File      | Create                 | Left->Right    | \System\portable-emacs\bin\cmdproxy.exe        |                        |             |   |  |  |
| 🖗 File      | Create                 | Left->Right    | \System\portable-emacs\bin\COPYING             |                        |             |   |  |  |
| •           |                        |                | m                                              |                        | +           |   |  |  |
| Files creat | ted: (                 | 0/2926 (0 B)   | Elapsed time:                                  | 0s.                    | Gueshausies |   |  |  |
| Files delet | ed: (                  | 0/0            | Speed:                                         | 0 B/s                  | Synchronize |   |  |  |
| Folders cr  | Folders created: 0/115 |                |                                                |                        |             |   |  |  |
| Folders de  | eleted: (              | 0/0            | Done:                                          | 0/3041                 | Close       |   |  |  |
|             |                        |                |                                                |                        |             |   |  |  |

Figure 17: You can see which files will be copied, or updated. Click synchronize to continue.

| Synchronizing - L                                                                                    | ocuments (Y:\                                          | Documents      | ; -> \\DLINK-6A4E                      | A4\Volume_1\Docun  | nents) |        |
|----------------------------------------------------------------------------------------------------|--------------------------------------------------------|----------------|----------------------------------------|--------------------|--------|--------|
| Step 1: Building                                                                                     | files list                                             |                |                                        |                    |        |        |
| Done!                                                                                                |                                                        |                |                                        |                    |        |        |
|                                                                                                    |                                                        |                |                                        |                    |        |        |
| Step 2: Copying                                                                                      | ) files left to ri                                     | ight           |                                        |                    |        |        |
|                                                                                                    |                                                        |                |                                        |                    |        |        |
| D:\d00\e0000b                                                                                        | da.au                                                  |                |                                        |                    |        |        |
| D:\d00\e0000b                                                                                        | da.au                                                  |                |                                        |                    |        |        |
| D:\d00\e0000b                                                                                        | da.au<br>q up and copy                                 | vina files ri  | aht to left                            |                    |        |        |
| D:\d00\e0000b<br>Step 3: Cleanin<br>Waiting                                                          | da.au<br>g up and copy                                 | ving files ri  | ght to left                            |                    |        |        |
| D:\d00\e0000b<br>Step 3: Cleanin<br>Waiting                                                          | da.au<br>g up and copy                                 | ving files ri  | ght to left                            |                    |        |        |
| D:\d00\e0000b<br>Step 3: Cleaning<br>Waiting                                                         | da.au<br>g up and copy<br>546/2926 (5                  | ving files ri  | ght to left<br>Elansed time:           | 135.               |        |        |
| D:\d00\e0000b<br>Step 3: Cleaning<br>Waiting<br>Files created:<br>Files deleted:                     | da.au<br>g up and copy<br>546/2926 (5<br>0/0           | ving files rig | ght to left<br>Elapsed time:<br>Speed: | 13s.<br>42,62 MB/s |        |        |
| D:\d00\e0000b<br>Step 3: Cleaning<br>Waiting<br>Files created:<br>Files deleted:<br>Folders created: | da.au<br>g up and copy<br>546/2926 (5<br>0/0<br>16/115 | ving files rig | ght to left<br>Elapsed time:<br>Speed: | 13s.<br>42,62 MB/s |        | Cancel |

Figure 18: While your files are being synchronized, Create Synchronicity displays a progression indicator.

| Synchronizing - [                    | ocuments (Y:\Document    | ts -> \\DLINK-6A4E | A4\Volume_1\Documen | its)  |
|--------------------------------------|--------------------------|--------------------|---------------------|-------|
| Step 1: Building                     | ı files list             |                    |                     |       |
| Done!                                |                          |                    |                     |       |
|                                      |                          |                    |                     |       |
| Step 2: Copying                      | ) files left to right    |                    |                     |       |
| Done!                                |                          |                    |                     |       |
|                                      |                          |                    |                     |       |
| Step 3: Cleanin                      | g up and copying files i | right to left      |                     |       |
| Done!                                |                          |                    |                     |       |
|                                      |                          |                    |                     |       |
| Files created:                       | 2926/2926 (596,          | Elapsed time:      | 26s.                |       |
| Files deleted:                       | 0/0                      | Speed:             | 38,61 MB/s          |       |
| Folders created:<br>Folders deleted: | 0/0                      | Done:              | 3041/3041           | Close |
|                                      |                          |                    |                     |       |

Figure 19: Done! Your files have been copied successfully.